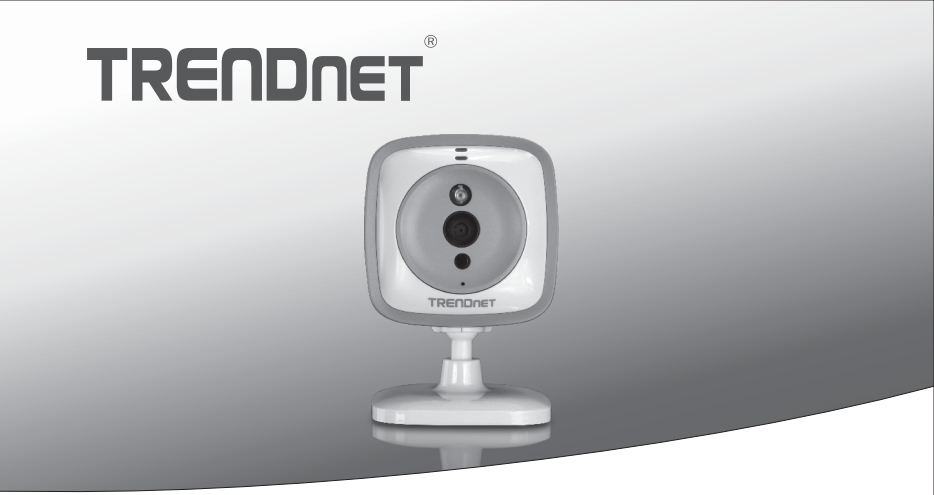

#### De Camera van de Baby van WiFi

TV-IP743SIC

• Snel-installatiegids (1)

TV-IP743SIC (V1)/ 04.14.2014

# БЪЛГАРИН

# Nederlands

## ROMÂNA

#### 1. Voor u aan de slag gaat

#### Contenu de l'emballage

- TV-IP743SIC
- Meertalige snel-installatiegids
- · CD-ROM (gebruikersgids)
- Netvoeding (5V DC, 1A) (1.5 m /5 ft.)
- Camera montagekit

#### Minimum vereisten

- Bestaande draadloze N netwerk
- Mobile apparaat (bijv. smartphone, tablet) met Android (versie 2.3 of hoger) of iOS (versie 6.1 of hoger)
- TRENDnet CloudView app geïnstalleerd op het mobiele apparaat

#### Video installatiehandleiding

De camera video-installatie gids is op de cd. Navigeer naar de map Manuals en open VideoInstallationGuide.mp4. De camera video-installatie is ook beschikbaar op het web. Kunt u terecht op https://www.trendnet.com/mobile/743\_745SIC.html of de onderstaande QR code scannen.

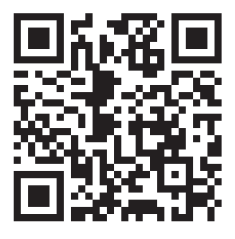

# ROMÂNA

### 2. Installatie met Apple Mobile Device

 Tik op de App Store icoon om de TRENDnet CloudView app te downloaden en te installeren. Als alternatief, scan de QR-code om de vrije TRENDnet CloudView app te downloaden en te installeren.

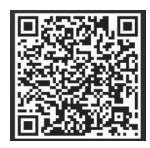

 Sluit de voedingsadapter aan op de TV-IP743SIC en steek het erin. Wacht 30 seconden tot het oranje lampje gaat branden.

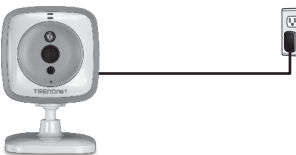

 De Wi-Fi-instellingen op uw mobiele Appleapparaat in te schakelen, vergeet uw huisnetwerk en verbinding te maken TRENDnet743.

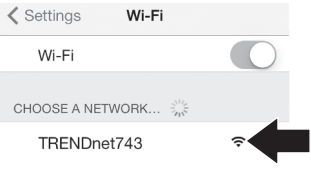

 Open de TRENDnet CloudView app en ga akkoord met de gebruiksvoorwaarden.

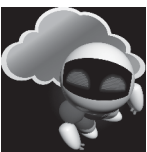

- TRENDnet CloudView app zal beginnen met het zoeken naar uw camera van de baby automatisch. Als het zoeken is mislukt, tikt u nogmaals op het pictogram scan.
- **6.** Tik op het draadloze signaal pictogram rechts van de camera van de baby.

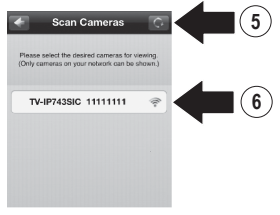

7. Voer standaard gebruikersnaam van de baby camera (admin) en wachtwoord (admin).

# AGYARORSZÁGI

8. Tik op OK.

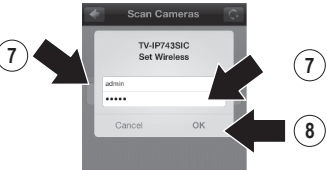

- Voer een gemakkelijk te onthouden gebruikersnaam zoals 'babyroomr'.
- Voer een nieuw wachtwoord van 8 tot 16 tekens.
- 11. Voer het wachtwoord opnieuw in.
- Tik op Done (Gereed) om de wijzigingen op te slaan.

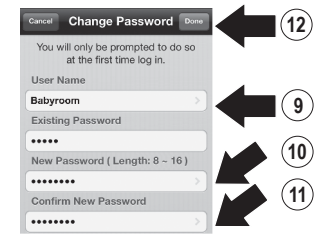

- De app nu automatisch zoekt voor uw draadloze netwerk. Selecteer uw draadloze netwerk.
- 14. Voer het (draadloos wachtwoord).

15. Tik op het pictogram Opslaan.

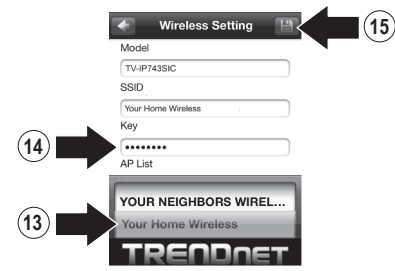

16. Tik Close the App (Sluit de App).

#### Warning

Wireless setup completed. When the top amber light on the camera turns off, it has successfully connected to your wireless network. Reconnect your mobile device to your wireless network and then open the Cloud/view app.

NOTE: If the amber light stays illuminated, if did NOT connect to your wireless network (incornet password) in your mobile doubre's wireless settings, reconnect to the camera. Then open the Cloud/law upp, remove the camera from the list, search for the camerar again, and then repeat the steps.

Close the App

БЪЛГАРИН

ROMÂNA

17. Sluit uw iPhone of iPad aan op je draadloze netwerk en start TRENDnet CloudView app om de connectiviteit te bevestigen aan de camera van de baby. Tik op de camera van de baby om video te bekijken.

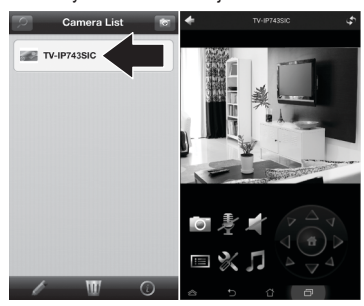

18. Tik op het pictogram terug.

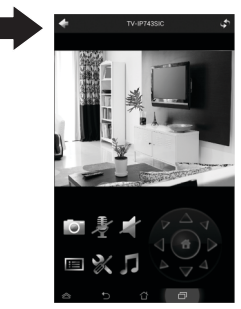

19. In Camera List, selecteert u de camera van de baby . 20. Tik op het pictogram Bewerken.

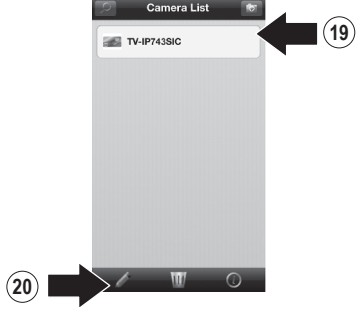

- Voer een makkelijk te onthouden naam voor de camera van de baby (bijv. babykamer).
- 22. Tik op het pictogram Opslaan.

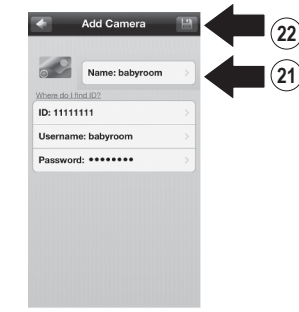

23. Installeer de camera van de baby op de gewenste locatie. Stel zeker dat er op de gekozen plaats een draadloos netwerk ter beschikking staat.

#### 3. Voeg de baby camera op iPhones of iPads extra

2

- 1. Sluit uw iPhone of iPad aan op je draadloze netwerk en start TRENDnet CloudView app.
- Trendnet CloudView app zal beginnen met het zoeken naar uw camera van de baby automatisch. Als het zoeken is mislukt, tikt u nogmaals op het pictogram scan.
- 3. Klik op het pictogram voor toevoegen.

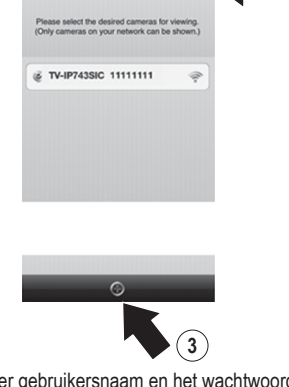

 Voer gebruikersnaam en het wachtwoord dat u hebt geconfigureerd voor de camera van de baby. 5. Tik op OK.

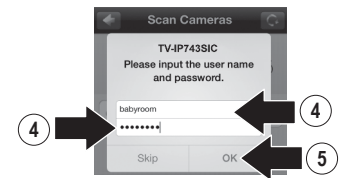

- 6. In de Camera List, selecteert u de camera van de baby.
- 7. Tik op het pictogram Bewerken.

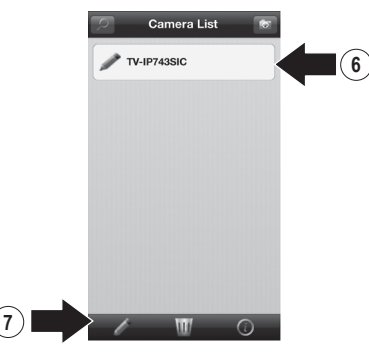

ROMÂN/

- Voer een makkelijk te onthouden naam voor de camera van de baby (bijv. babyroom).
- 9. Tik op het pictogram Opslaan.

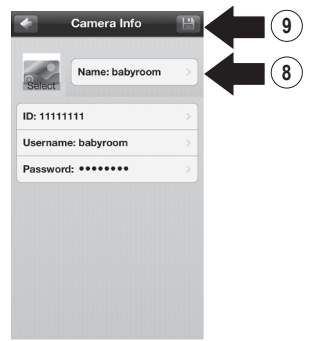

**10.** Tik op de camera van de baby om de connectiviteit te bevestigen.

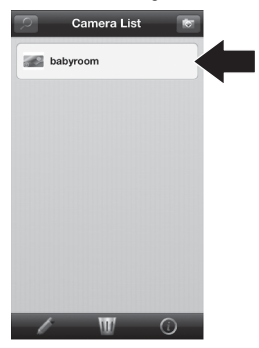

11. U kunt nu overal bekijk uw camera van de baby met internettoegang. Geen verdere installatie nodig. Verwacht te wachten tot 5 minuten als je het aansluiten van uw camera van de baby op afstand voor de eerste keer met een 3G of 4G-verbinding. Video zal automatisch na de eerste verbinding weer te geven. Voor instructies over het toevoegen camera van de baby via je 3G of 4G-verbinding, zie handleiding van de CloudView gebruikershandleiding op de CD te bieden.

#### 4. Installatie met Androïde Mobile Device

 Tik op de Play Store icoon om de TRENDnet CloudView app te downloaden en te installeren. Als alternatief, scan de QR-code om de vrije TRENDnet CloudView app te downloaden en te installeren.

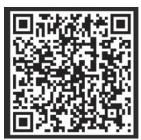

 Sluit de voedingsadapter aan op de TV-IP743SIC en steek het erin. Wacht 30 seconden tot het oranje lampje gaat branden.

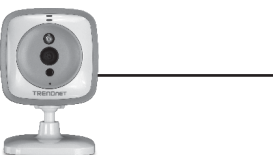

 Laat de montages van WiFi op uw Androïde mobiel apparaat toe, vergeet uw huisnetwerk en verbind met TRENDnet743.

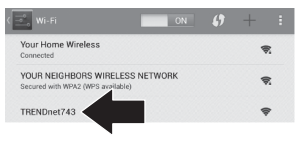

4. Open de TRENDnet CloudView app en ga akkoord met de gebruiksvoorwaarden.

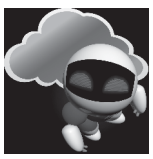

- Trendnet CloudView app zal beginnen met het zoeken naar uw camera van de baby automatisch. Als het zoeken is mislukt, tikt u nogmaals op het pictogram scan.
- 6. Tik op het draadloze signaal pictogram rechts van de camera van de baby.

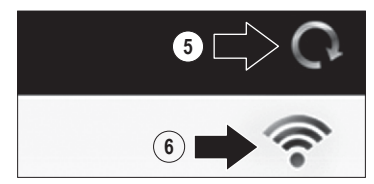

ROMÂN

- 7. Voer standaard gebruikersnaam van de baby camera (admin) en wachtwoord (admin).
- 8. Tik op OK.

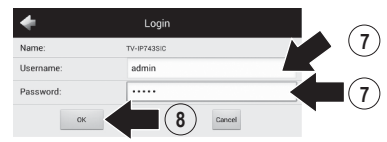

- 9. Voer een gemakkelijk te onthouden gebruikersnaam zoals 'babyroom'.
- 10. Voer een nieuw wachtwoord van 8 tot 16 tekens.
- 11. Voer het wachtwoord opnieuw in.
- 12. Tik op het pictogram om de wijzigingen op te slaan.

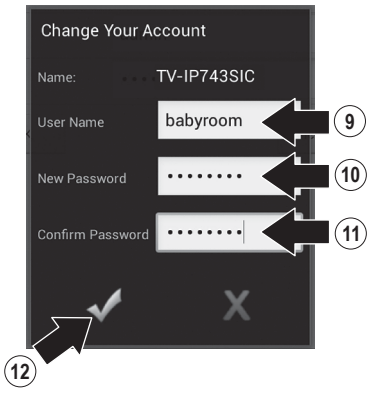

- De app nu automatisch zoekt voor uw draadloze netwerk. Selecteer uw draadloze netwerk.
- 14. Voer het (draadloos wachtwoord).
- **15.** Tik op het pictogram Opslaan.

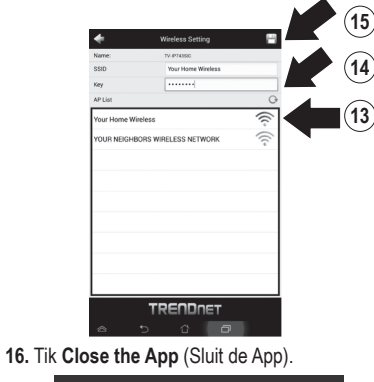

Wireless setup completed. When the top amber light on the campra turns off, it has successfully connected to your wireless network. Reconnect your mobile device to your wireless network and then open the Cloud/New app.

NOTE: If the amber light stays illuminated, it did NOT connect to your wireless network (incorrect password). In your mobile device's wireless settings, reconnect to the camera. Then open the Coud/New app, remove the camera from the list, search for the camera again, and then repeat the steps.

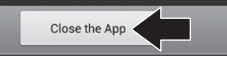

17. Sluit uw Android-smartphone of tablet aan op uw draadloos netwerk en start TRENDnet CloudView app om de connectiviteit te bevestigen aan de camera van de baby.

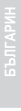

#### **18.** Tik op het pictogram terug.

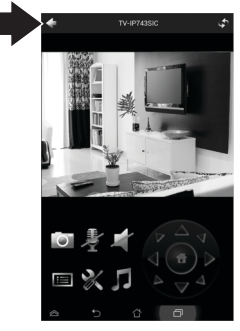

- **19.** In de Camera List, selecteert u de camera van de baby.
- 20. Tik op Bewerken.

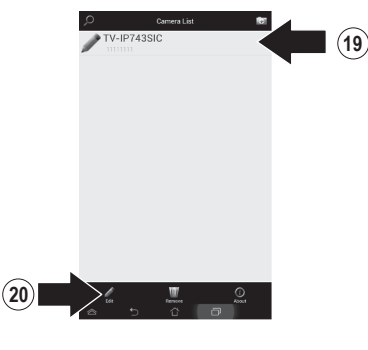

- 21. Voer een makkelijk te onthouden naam voor de camera van de baby (bijv. babyroom).
- 22. Tik op het pictogram Opslaan.

| *               | Edit Camera 💾                 | < |  |
|-----------------|-------------------------------|---|--|
|                 | Select an image for thembrail |   |  |
| Where o         | lo Thed 127                   |   |  |
| name.           | babytom                       |   |  |
| 10 Illumination | atom .                        |   |  |
| Deserved:       |                               |   |  |
|                 |                               |   |  |
|                 |                               |   |  |
|                 |                               |   |  |
|                 |                               |   |  |
|                 |                               |   |  |
|                 |                               |   |  |
|                 |                               |   |  |
|                 |                               |   |  |
|                 |                               |   |  |
|                 |                               |   |  |
|                 |                               |   |  |
|                 |                               |   |  |
|                 |                               |   |  |
|                 | TRENDNET                      |   |  |

23. Installeer de camera van de baby op de gewenste locatie. Stel zeker dat er op de gekozen plaats een draadloos netwerk ter beschikking staat.

## ROMÂNA

#### 5. Voeg de baby Camera op extra Android-apparaten

- Sluit een andere Android-smartphone of tablet aan op uw draadloos netwerk en start TRENDnet CloudView app.
- Trendnet CloudView app zal beginnen met het zoeken naar uw camera van de baby automatisch. Als het zoeken is mislukt, tikt u nogmaals op het pictogram scan.
- 3. Klik op het pictogram voor toevoegen.

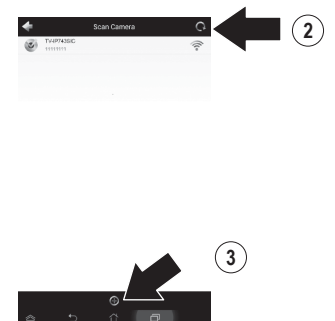

 Voer de gebruikersnaam en het wachtwoord dat u hebt geconfigureerd voor de camera van de baby.

#### 5. Tik op OK.

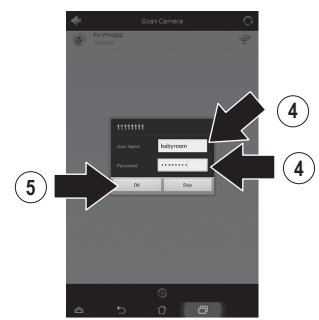

6. Video verschijnt bevestigt connectiviteit met de camera van de baby.

- БЪЛГАРИН
- Nederlands
- AGYARORS7ÁG
- POLKSI
- ROMÂNA

7. Tik op het pictogram terug.

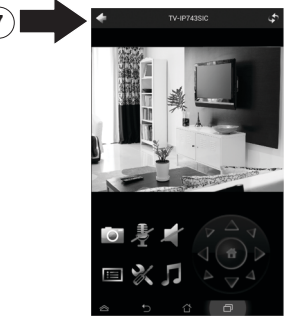

- 8. In de Camera List, selecteert u de camera van de baby .
- 9. Tik op Bewerken.

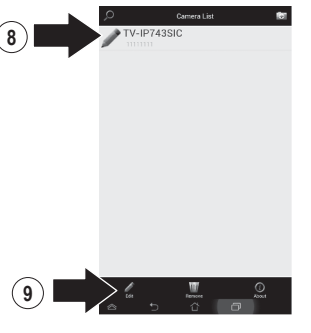

- Voer een makkelijk te onthouden naam voor de camera van de baby (bijv. babyroom).
- 11. Tik op het pictogram Opslaan.

| <u></u>   | toect as image for thereforal |  |
|-----------|-------------------------------|--|
| Name:     | babyroom .                    |  |
| D         | 1111111                       |  |
| Usemame:  | admin                         |  |
| Password: |                               |  |
|           |                               |  |
|           |                               |  |
|           |                               |  |

12. U kunt nu overal bekijk uw camera van de baby met internettoegang. Geen verdere installatie nodig. Verwacht te wachten tot 5 minuten als je het aansluiten van uw camera van de baby op afstand voor de eerste keer met een 3G of 4G-verbinding. Video zal automatisch na de eerste verbinding weer te geven. Voor instructies over het toevoegen camera van de baby via je 3G of 4Gverbinding, zie handleiding van de CloudView gebruikershandleiding op de CD te bieden.

### TRENDNET

#### Limited Warranty

TRENDnet warrants its products against defects in material and workmanship, under normal use and service, for the following length of time from the date of purchase. Warranty: 3 year limited warrantly (When Applicable: 1 year warrantly for power adapter, power supply, and cooling fan components.) Visit TRENDnet.com to review the full warrantly policy, rights, and restrictions for this product.

#### Garantie Limitée

TRENDnet garantit ses produits contre les défauts matériels et de fabrication, dans des conditions normales d'utilisation et de service, pour les durées suivantes, à compter de la date de leur achat. Limitée: 3 ans de garantie limitée (Si applicable: 1 an de garantie sur l'adaptateur secteur, l'alimentation en énergie et les composants du ventilateur de refroitissement.) Visitez TRENDnet.com pour lire la politique complète de garantie, les droits et les restrictions s'appliquant à ce produit.

#### **Begrenzte Garantie**

TRENDnet garantiert, dass seine Produkte bei normaler Benutzung und Wartung während der nachfolgend genannten Zeit ab dem Kaufdatum keine Material- und Verarbeitungsschäden aufweisen. Garantie: 3-Jahres-Garantie (Soweit zutreffend: 1 Jahr Garantie für Netzteil, Stromkabel und Ventilator.) Alle Garantiebedingungen, Rechte und Einschränkungen für dieses Produkt finden Sie auf TRENDnet.com.

#### Garantía Limitada

TRENDnet garantiza sus productos contra defectos en los materiales y mano de obra, bajo uso y servicio normales, durante el siguiente periodo de tiempo a partir de la fecha de compra. Garantía: 3 años (Cuando proceda: 1 año de garantía para componentes de adaptadores de corriente, fuente de alimentación y ventiladores de refrigeración.) Visite TRENDnet com para revisar la política de garantía, derechos y restricciones para este producto.

#### Ограниченная гарантия

Гарантия компании TRENDnet распространяется на дефекты, возникшие по вине производителя, при соблюдении условий эксплуатации и обслуживания в течение установленного периода с момента приобретения. (Продукт: Ограниченная гарантия: Трехлетняя ограниченная гарантия (Распространяется: На протяжении 1 года на силовые адаптеры, источники питания и компоненты вентилятора охлаждения) Полную версию гарантийных обязательств, а также права пользователя и ограничения при эксплуатации данного продукта смотрите на вебсайте TRENDnet.com.

#### Garantia Limitada

TRENDnet garante seus produtos contra defeitos em material e mão de obra, sob condições normais de uso e serviço, pelo seguinte tempo a partir da data da compra. Garantia: Garantia limitada de 3 anos. (Quando aplicável: 1 ano de garantia para adaptador de tensão, fonte e componentes de ventoinhas). Visite TRENDnet.com para conhecer a política de garantia completa, direitos e restrições para este produto.)

#### Piiratud garantii

TRENDneti tavatingimustes kasutatavatel ja hooldatavatel toodetel on järgmise ajavahemiku jooksul (alates ostukuupäevast) tootmis-ja materjaildefektide garantii. garantii: 3-aastane piiratud garantii. (Garantii kohaldatakse: toiteadapteri, toiteallika ja jahutusventilaatori osadel on 1-aastane garantii.) Täisgarantii põhimõtete, õiguste ja piirangute kohta leiate lisateavet saidilt TRENDnet.com.

### TRENDNET

#### Гарантія компанії

TV-IP743SIC

Гарантія компанії TRENDnet поширюється на дефекти, що виникли з вини виробника, при дотриманні умов експлуатації та обслуговування протягом встановленого періоду з моменту придбання. (Продукт: Обмежена гарантія: 3 роки обмеженої гарантії (Поширюється: Протягом 1 року на силові адаптери, джерела живлення і компоненти вентилятора охолодження) Повну версію гарантійних зобов'язань, а також права користувача та обмеження при експлуатації даного продукту дивіться на вебсайті TRENDnet.com.

#### Certifications

This device complies with Part 15 of the FCC Rules. Operation is subject to the following two conditions: (1) This device may not cause harmful interference. (2) This device must accept any interference received. Including interference that may cause undesired operation.

### F© (€ ERE

Waste electrical an electronic products must not be disposed of with household waste. Please recycle where facilities exist. Check with your Local Authority or Retailer for recycling advice.

#### Note

The Manufacturer is not responsible for any radio or TV interference caused by unauthorized modifications to this equipment. Such modifications could void the user's authority to operate the equipment.

#### Advertencia

En todos nuestros equipos se mencionan claramente las características del adaptador de alimentacón necesario para su funcionamiento. El uso de un adaptador distinto al mencionado puede producir daños fisicos y/o daños al equipo conectado. El adaptador de alimentación debe operar con voltaje y frecuencia de la energia electrica domiciliaria exitente en el país o zona de instalación.

Technical Support If you have any questions regarding the product installation, please contact our Technical Support. Toll free US/Canada: 1-866-845-3673 Regional phone numbers available at www.trendnet.com/support Product Warranty Registration Please take a moment to register your product online. Go to TRENDnet's website at: http://www.trendnet.com/register

TRENDnet 20675 Manhattan Place, Torrance, CA 90501. USA Copyright © 2014. All Rights Reserved. TRENDnet.

TV-IP743SIC (V1) / 04.14.2014

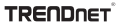